#### McIDAS-V Demo

#### Bob Carp 2025 McIDAS Users' Group Meeting

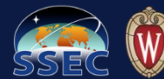

Space Science and Engineering Center University of Wisconsin-Madison

## Outline

- McIDAS-V introduction
- Kanlaon Volcano VIIRS RGB, GEMS, TEMPO, HYDRA2
- Cyclone Zelia VIIRS Rayleigh Correction, MIRS, Sandwich RGB, HYDRA2
- 3D Gridded display over Hurricane Milton
- Additional enhancements and new functionality in McIDAS-V
- How to download the 2.0beta1 nightly build

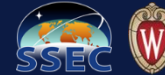

## Introduction

- McIDAS-V is composed primarily of two windows, the Main Display window and the Data Explorer window.
- Main Display window Where most displays appear
- Data Explorer window What and how to display.
  - Data Sources tab Select the type of data
  - Field Selector tab Select the variable and display type
  - Layer Controls tab Modify the display

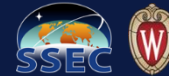

## Main Display Window

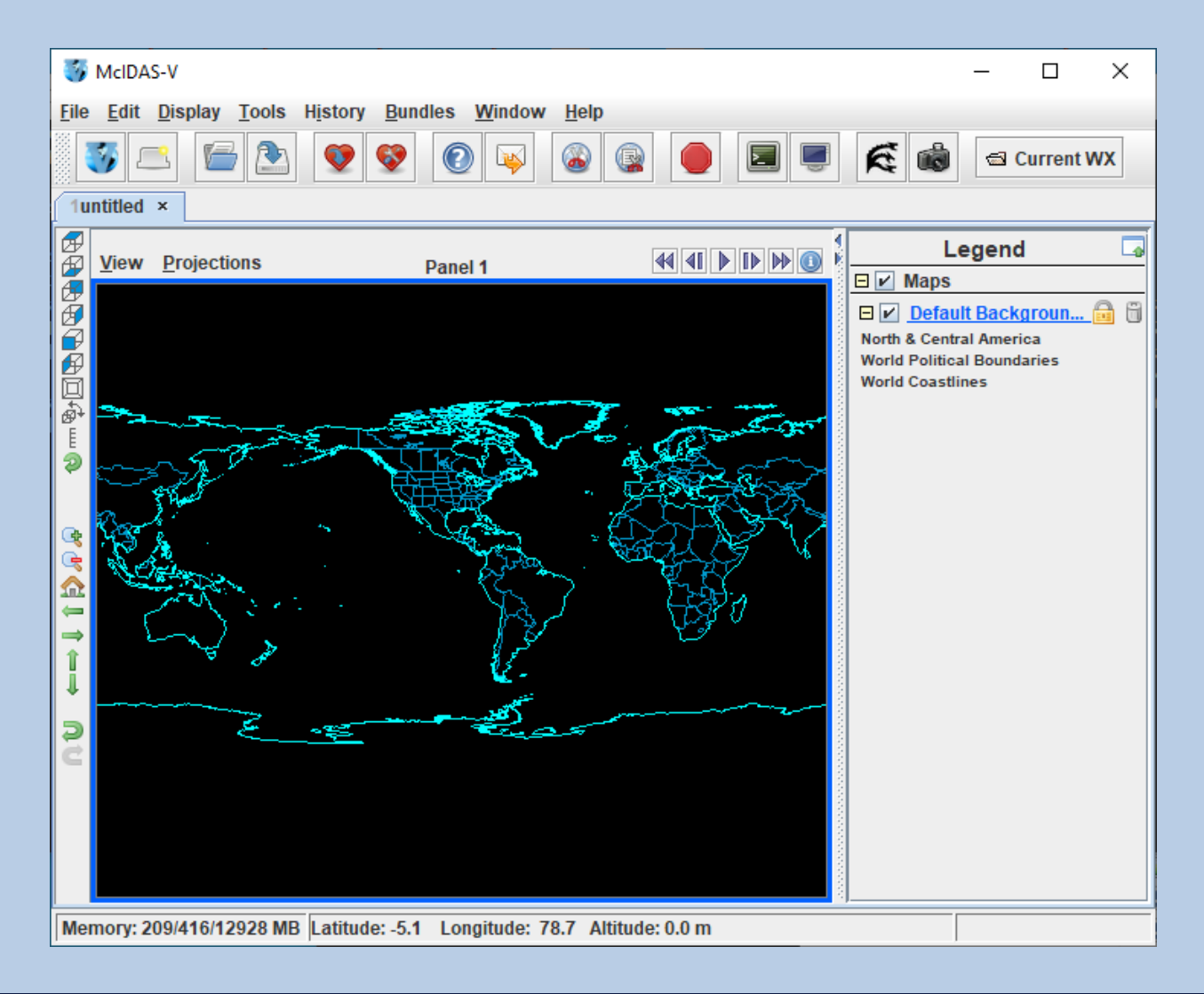

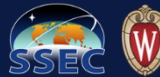

#### Data Explorer Window Data Sources Tab

| 🍯 McIDAS-V - Data Explorer                                                                                                    |                                  |                                                                                                    |    |                  |                            | - 0                | $\times$  |
|----------------------------------------------------------------------------------------------------|----------------------------------|----------------------------------------------------------------------------------------------------|----|------------------|----------------------------|--------------------|-----------|
| Data Sources                                                                                                    | Field Selector                   | Cayer Controls                                                                                      |    |                  |                            |                    |           |
| <ul> <li>Satellite</li> <li>Imagery</li> <li>HYDRA</li> <li>Orbit Tracks</li> <li>Radar</li> <li>Point Observations</li> <li>Gridded Data</li> <li>Local</li> <li>Remote</li> <li>Front Positions</li> <li>General</li> <li>Under Development</li> </ul> | Server;<br>Image Type,<br>Times: | adde.ucar.edu 2.<br>CONUS - GOES-East CONUS all bands<br>Relative Absolute<br>Number of times: 5 6. | 5. | Dataset: EAST 3. |                            | Connect<br>4.      |           |
|                                                                                                    |                                  | Match Time Driver                                                                                   |    |                  |                            |                    |           |
|                                                                                                    | Navigation:                      | Default 👻                                                                                           |    |                  |                            |                    |           |
|                                                                                                    | Preview:                         | Create preview image                                                                                |    |                  |                            | _                  |           |
|                                                                                                    |                                  |                                                                                                    |    |                  | Press "Add Source" to load | the selected image | data      |
|                                                                                                    |                                  |                                                                                                    |    |                  | 0 2 🤇                      | O Add Source       | $\supset$ |

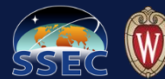

## Data Explorer Window Field Selector Tab

| 🍯 McIDAS-V - Data Explorer                           |                                                                                                    | - 0                                                                                                    | ×       |
|------------------------------------------------------|----------------------------------------------------------------------------------------------------|----------------------------------------------------------------------------------------------------|---------|
| Data Sources                                         | Field Selector Q Layer Controls                                                                                                    |                                                                                                    |         |
| Data Sources:                                        | Fields                                                                                                    | S Displays                                                                                                    |         |
| Data Sources:<br>Formulas<br>CONUS - GOES-East CONUS | Fields       •         •       0.47 um VIS Daytime aerosols over land         •       0.64 um VIS Clouds,fog,insolation,wind         •       0.86 um NIR Veg/burn scar,aerosols,wind         •       1.37 um NIR Cirrus clouds         •       1.6 um NIR Cloud phase,snow         •       2.2 um NIR Land/cloud,vegetation,snow         •       3.9 um IR Sfc,cloud,fog,fire,wind         •       6.2 um IR Hi-level WV,wind,rainfall         •       6.9 um IR Mid-level WV,wind,rainfall         •       7.3 um IR Lower-level WV,wind,sO2         •       8.4 um IR Total WV cloud phase,dust         •       9.6 um IR Total WV cloud phase,dust         •       9.6 um IR Surface and cloud         • <b>Brightness</b> 1.         •       Radiance         •       Scaled counts         •       Temperature         •       11.2 um IR Imagery,SST,clouds,rainfall         •       12 um IR Imagery,SST,clouds,rainfall | Displays Imagery Image Display 2. Image Display Over Topography Image As Topography Image Contours Times Region Advanced 3. Coordinate Type: Latitude/Longitude  Location: Center  Lat: 30.1 Lon: -87.1 (*) Image Size: 1500 X 2500 (**) Raw size: 1500 X 2500 Magnification: 4. Line Mag=1 Res= | =2.0 km |
|                                                      | <ul> <li>12.3 um IR Total water,ash,SST</li> <li>13.3 um IR Air temp,cloud hgt and amt</li> <li>Imagery</li> </ul>                                                                                                    | Ele Mag=1<br>Center Lat: 30.0761 Lon: -87.087<br>Upper Left Lat: missing Lon: missing<br>Approx. Area: Upper Right Lat: 51.3746 Lon: -52.911<br>Lower Left Lat: 15.1041 Lon: -113.07<br>Lower Right Lat: 14.6227 Lon: -61.893<br>Freate Display 5.                                               | 2.0 km  |

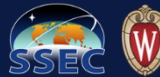

## Data Sources Window Layer Controls Tab

| 🍯 McIDAS-V - Data Explore   | er                      |                     |        |      |  | _ |  | × |  |  |
|-----------------------------|-------------------------|---------------------|--------|------|--|---|--|---|--|--|
| Data Sources                | Field Selector          | Call Layer Controls |        |      |  |   |  |   |  |  |
| □⊕untitled>Panel 1          | <u>File Edit View H</u> | elp                 |        |      |  |   |  |   |  |  |
| Default Background Maps     | Settings Histog         | ram                 |        |      |  |   |  |   |  |  |
| GOES-East - 10.3 um IR S. 🕨 |                         | 1                   |        |      |  |   |  |   |  |  |
|                             | Color <u>Lable</u> :    | ABI_IR_11-14        | 255    |      |  |   |  |   |  |  |
|                             | Vortical Desition       | $\bigtriangledown$  | )      |      |  |   |  |   |  |  |
|                             | verucai Position.       | Bottom              | Middle | Тор  |  |   |  |   |  |  |
|                             |                         |                     |        |      |  |   |  |   |  |  |
|                             |                         | ▽                   |        | ·    |  |   |  |   |  |  |
|                             | Pixel Sampling:         | 0                   | 5      | 10   |  |   |  |   |  |  |
|                             |                         | ·                   | •      |      |  |   |  |   |  |  |
|                             |                         |                     |        |      |  |   |  |   |  |  |
|                             | Texture Quality:        | Low                 | Medium | High |  |   |  |   |  |  |
|                             |                         |                     |        |      |  |   |  |   |  |  |
|                             |                         |                     |        |      |  |   |  |   |  |  |
|                             |                         |                     |        |      |  |   |  |   |  |  |
|                             |                         |                     |        |      |  |   |  |   |  |  |
|                             |                         |                     |        |      |  |   |  |   |  |  |
|                             |                         |                     |        |      |  |   |  |   |  |  |
|                             |                         |                     |        |      |  |   |  |   |  |  |
|                             |                         |                     |        |      |  |   |  |   |  |  |
|                             |                         |                     |        |      |  |   |  |   |  |  |
|                             |                         |                     |        |      |  |   |  |   |  |  |
|                             |                         |                     |        |      |  |   |  |   |  |  |
|                             |                         |                     |        |      |  |   |  |   |  |  |
|                             | <u>ት ጫ የ</u> ቆካ         |                     |        |      |  |   |  |   |  |  |
|                             |                         |                     |        |      |  | _ |  |   |  |  |

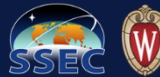

## Display

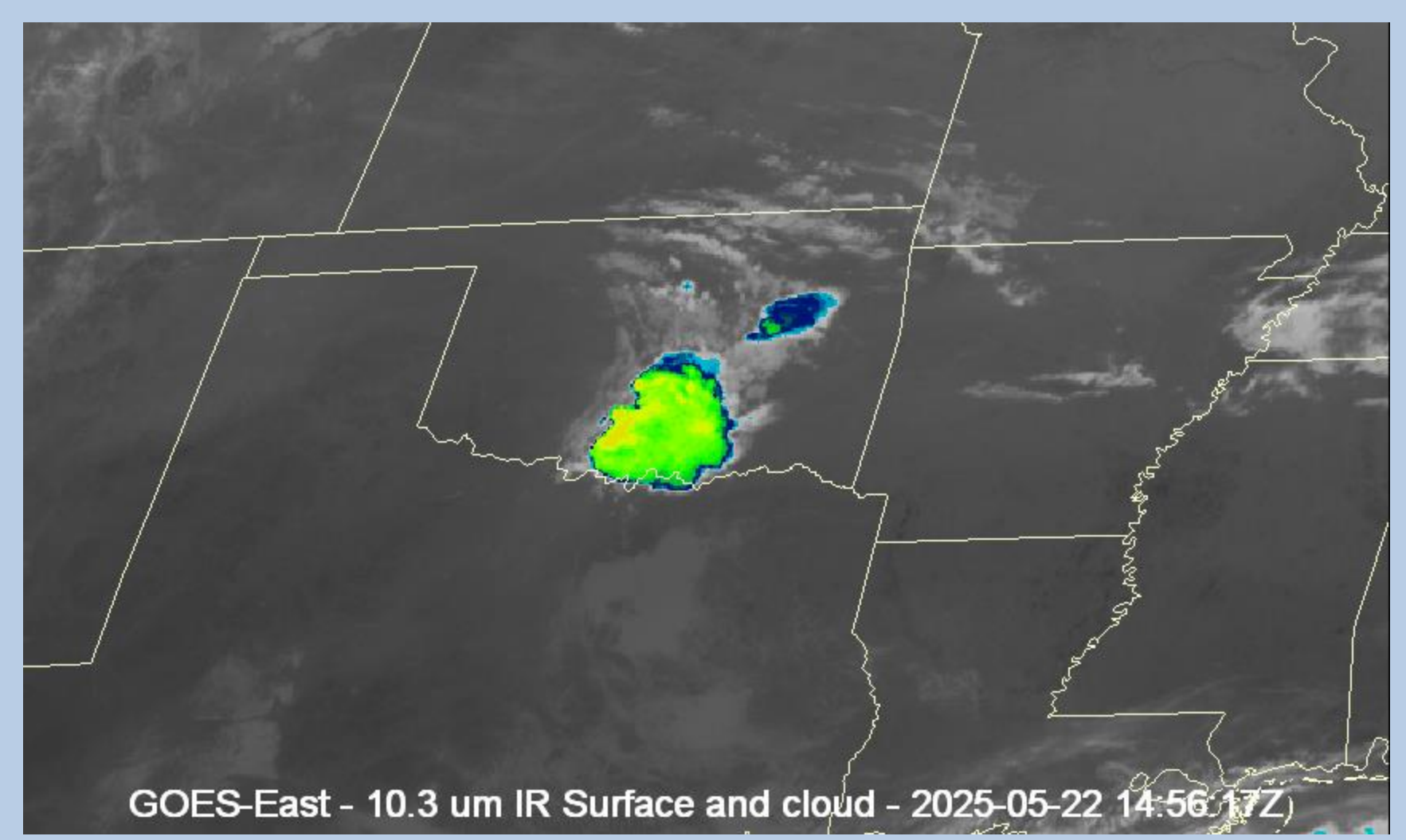

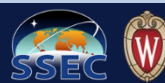

Space Science and Engineering Center University of Wisconsin-Madison

#### Example 1: Kanlaon Volcano Steps to Create to Follow

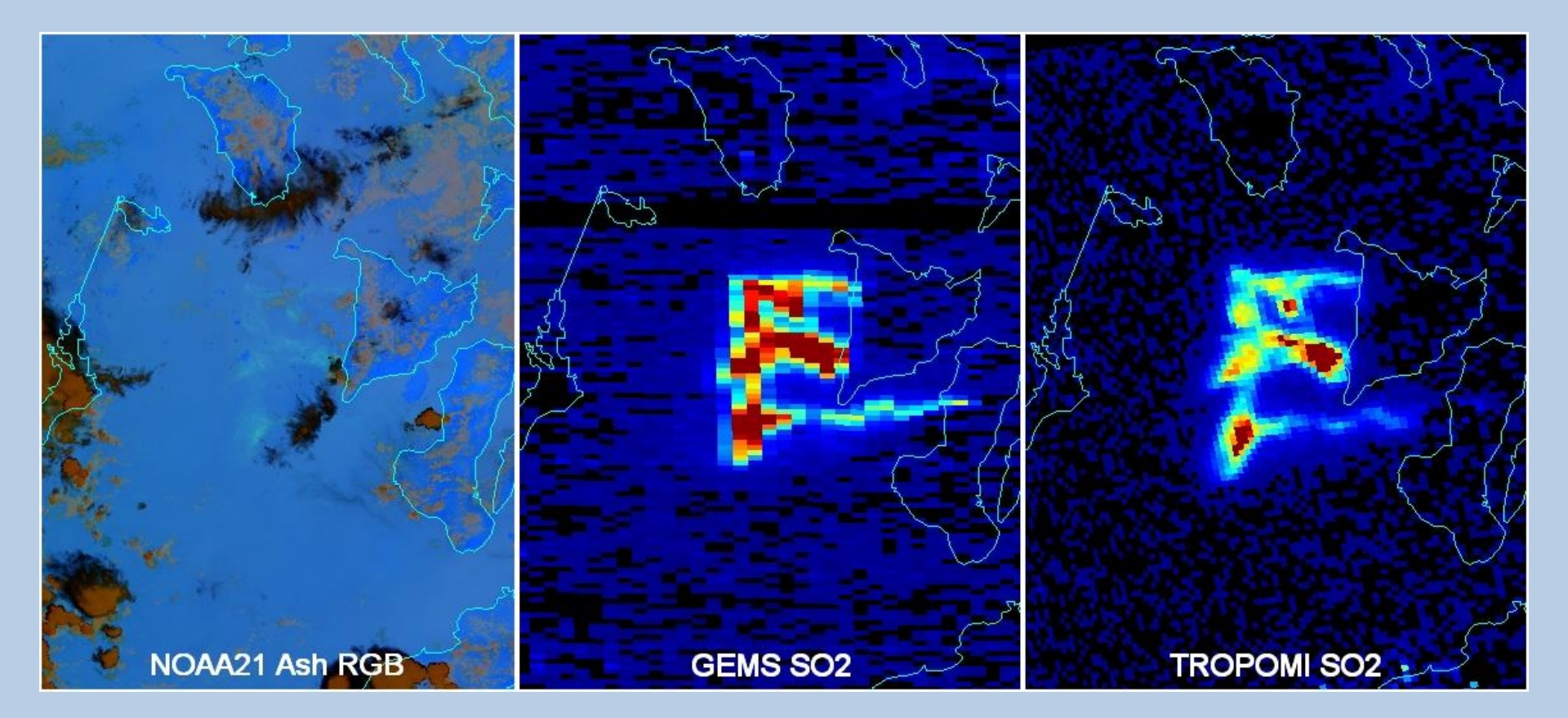

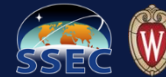

Space Science and Engineering Center University of Wisconsin-Madison

#### Panel 1 – Ash RGB

• Load VIIRS data containing M14, M15, and M16 through the JPSS Chooser. In the Field Selector:

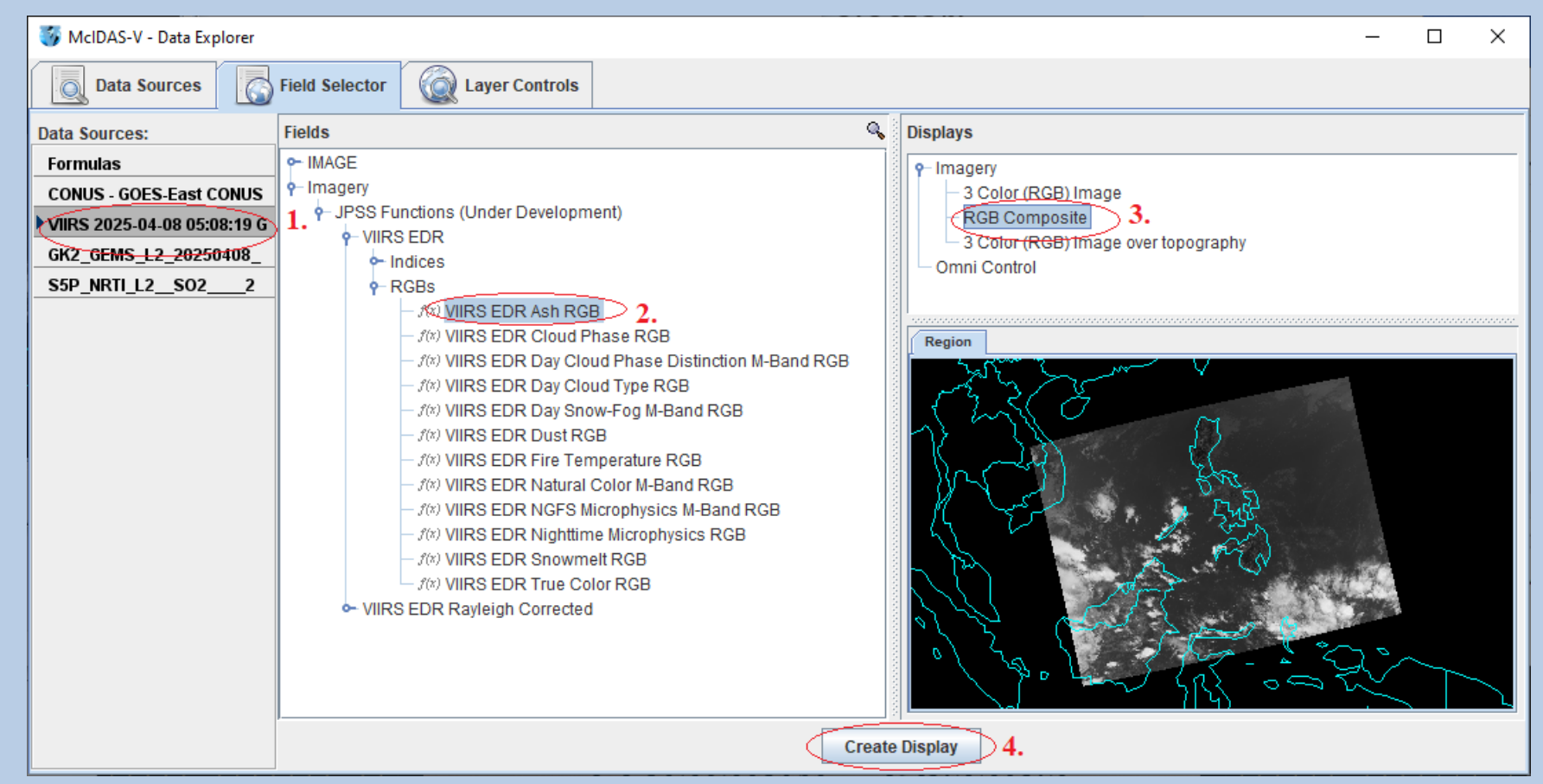

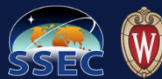

## Panel 2 – GEMS SO2

 Load GEMS data through the General>Files/ Dir chooser as a gridded data source. Field Selector:

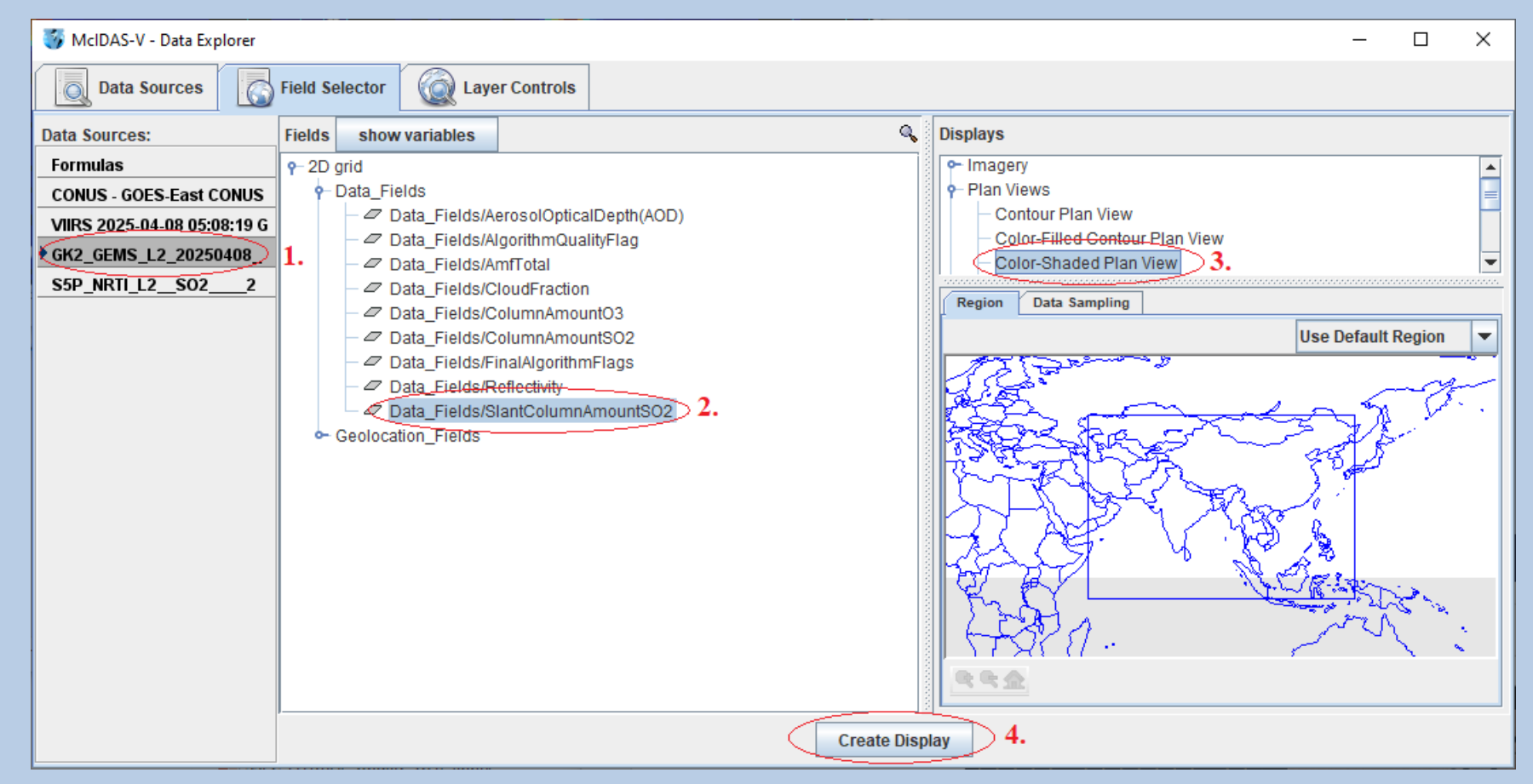

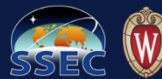

## Panel 3 – TROPOMI SO2

 Load TROPOMI data through the General>Files/ Dir chooser as a gridded data source. Field Selector:

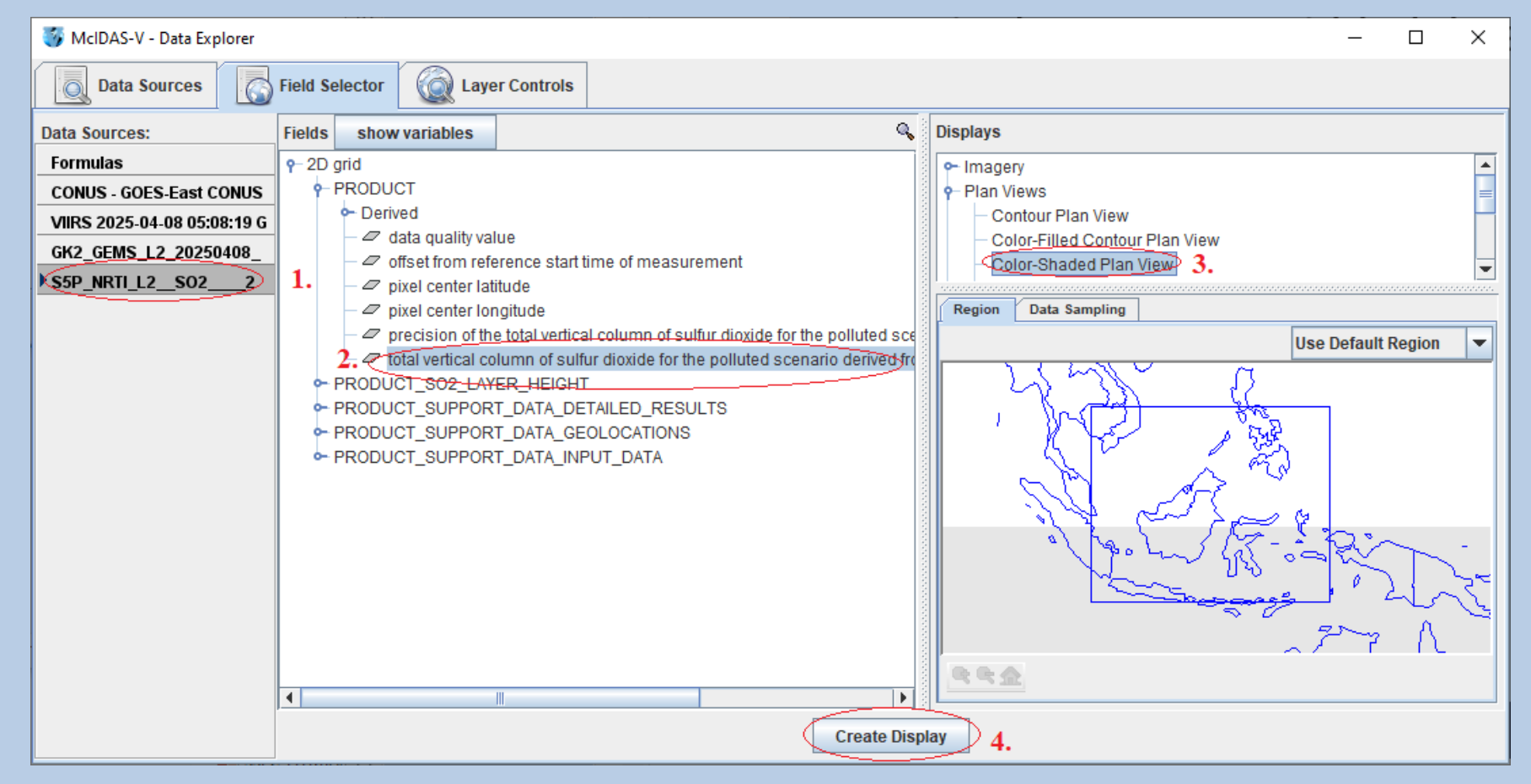

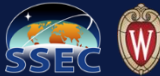

#### Add HYDRA2 Button to Main Display

 From the Main Display window, select Edit > Preferences. Add HYDRA2 button to toolbar:

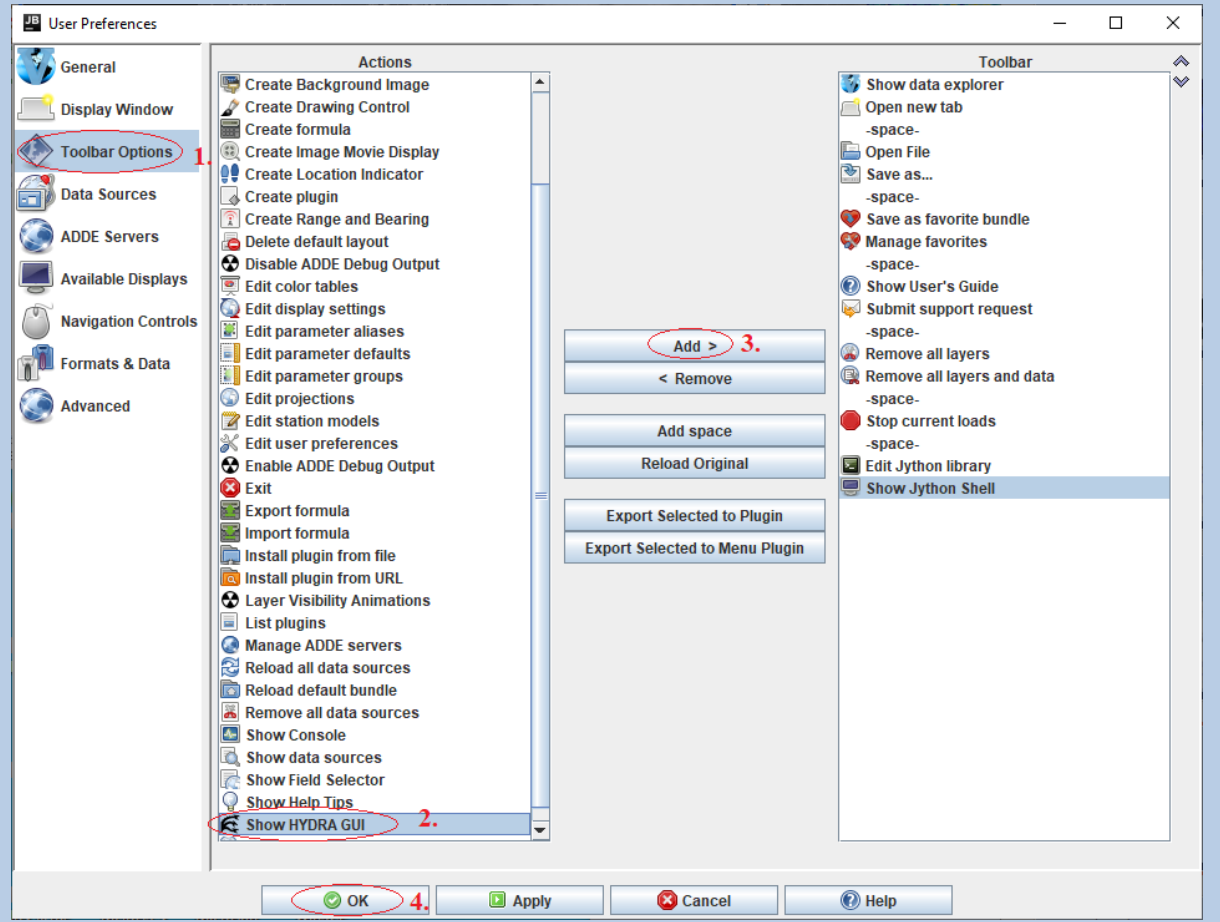

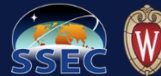

Space Science and Engineering Center University of Wisconsin-Madison

#### Start HYDRA2

• From the Main Display window, click the HYDRA2 button.

| S McIDAS-V   |                           |                  |                     |                 |                |              |  |                  |  |
|--------------|---------------------------|------------------|---------------------|-----------------|----------------|--------------|--|------------------|--|
| <u>F</u> ile | <u>E</u> dit <u>D</u> isp | olay <u>T</u> oo | ls H <u>i</u> story | <u>B</u> undles | <u>W</u> indow | <u>H</u> elp |  | 1.               |  |
|              | 5                         |                  |                     | S (             |                |              |  | 🗐 🛒 🔁 Current WX |  |

| 🝯 HYDRA Control Window   |                         | _ | × |
|--------------------------|-------------------------|---|---|
| File Edit Tools Settings |                         |   |   |
| Datasets<br>Combinations |                         |   |   |
|                          | Display New 🔻 Replace 🔻 |   |   |

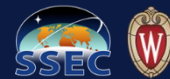

## Load CrIS Data in HYDRA2

• Start HYDRA2. In the HYDRA Control Window, select File>Files. Select file. Click Display

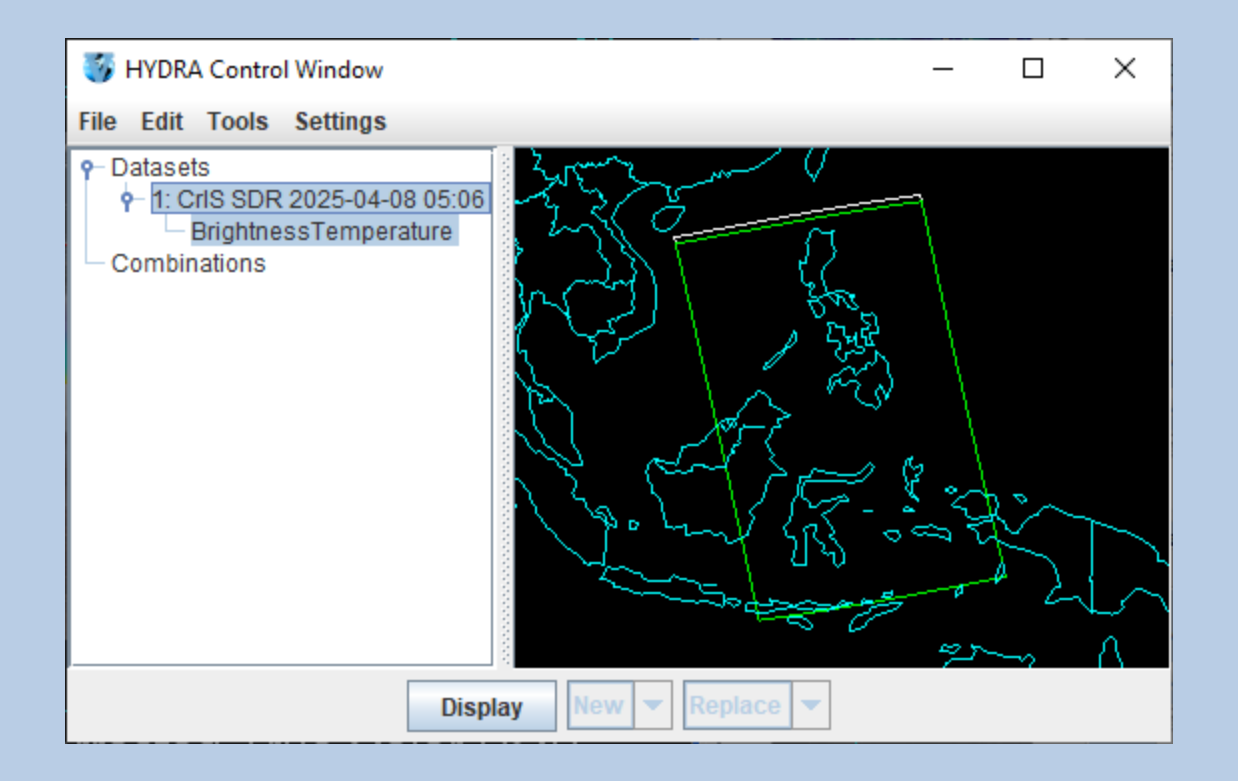

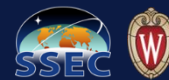

## Subtract 2 Channels to Show SO2

 In the HYDRA display window, choose Tools>Four Channel Combine. Enter 1345.0-1325.0 and click Create. Channel 1345 is SO2 sensitive, 1325 is not. Both channels are similarly sensitive to water vapor.

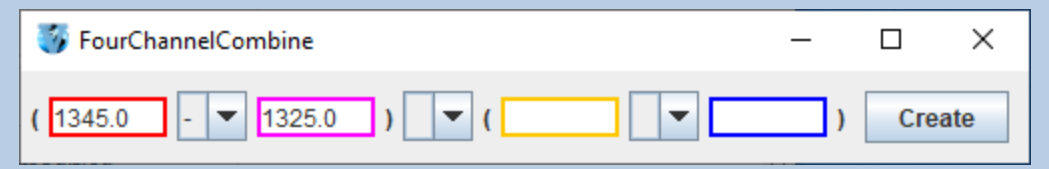

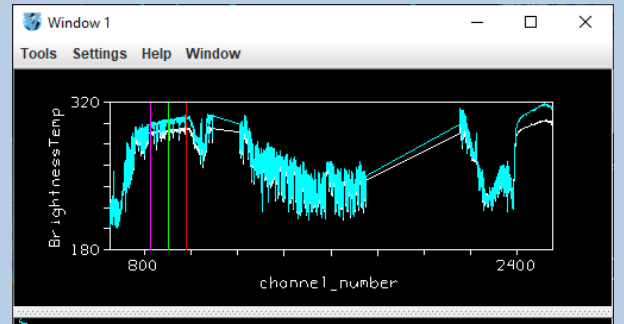

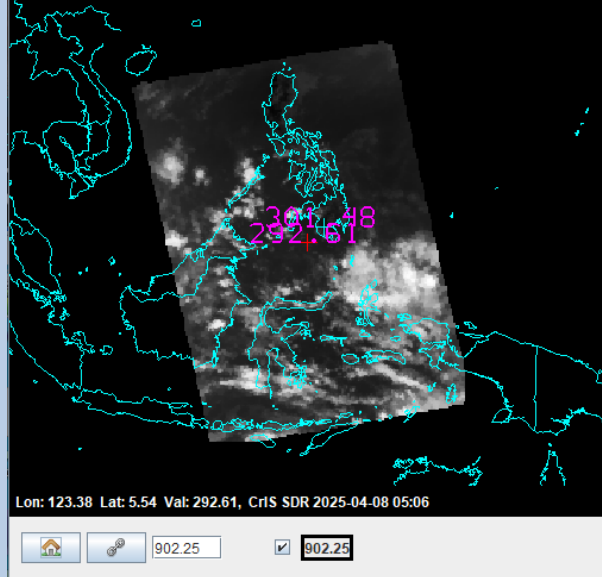

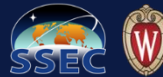

## **Display Channel Subtracted Data**

 In the HYDRA Control Window, display the Combination in a new window. The dark area circled represents likely SO2 detection.

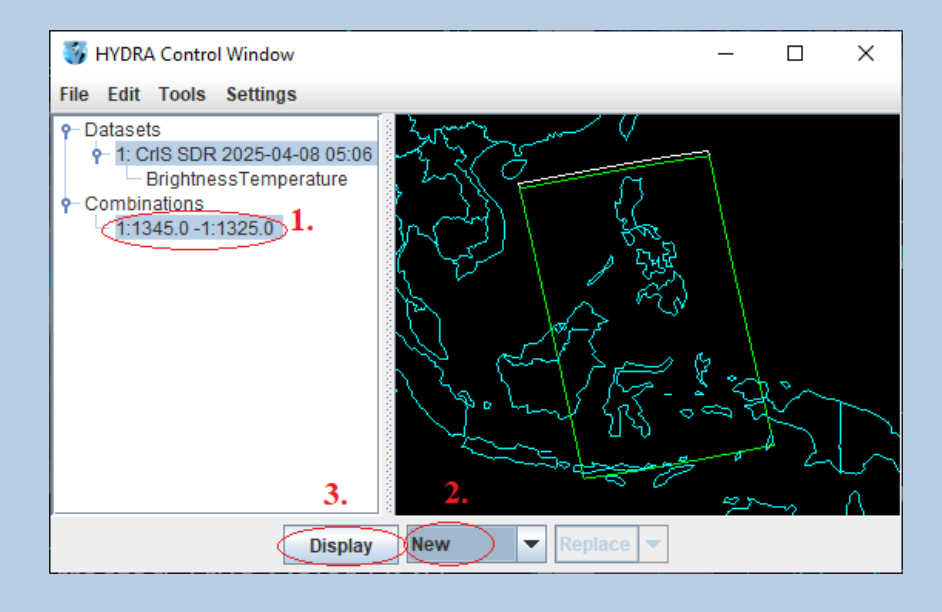

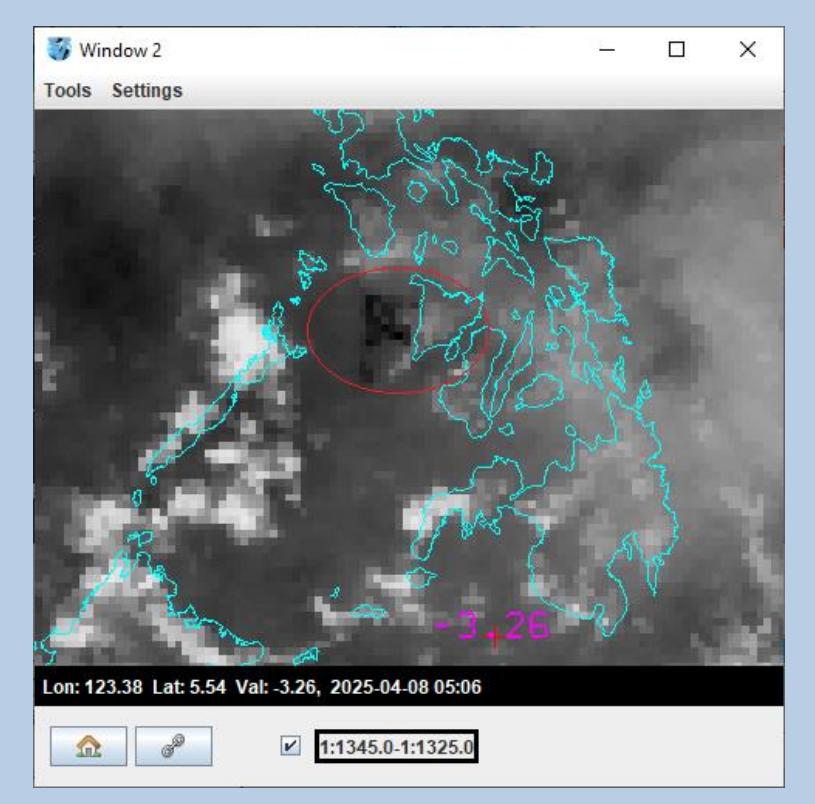

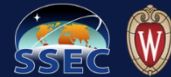

#### Example 2: Tropical Cyclone Zelia Steps to Create to Follow

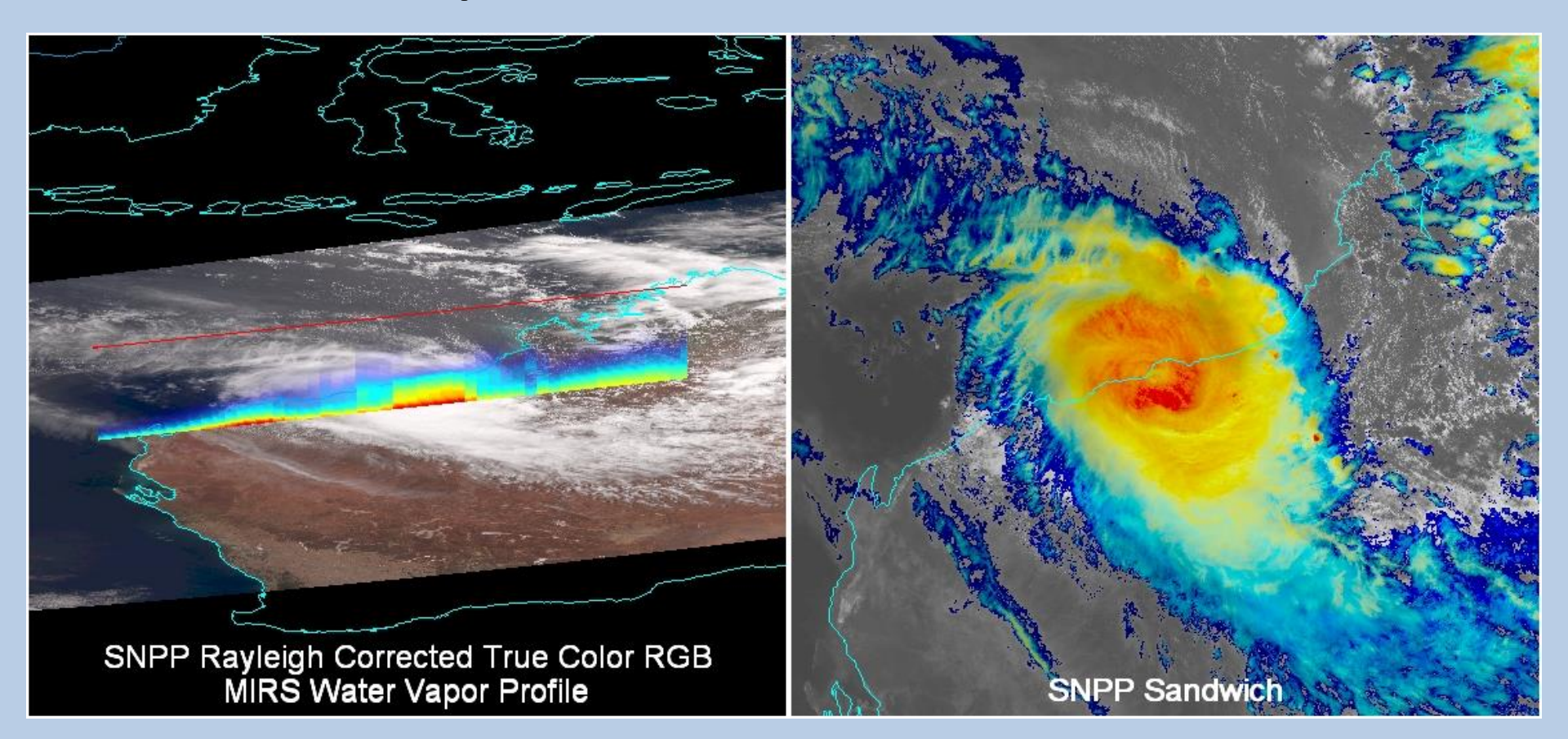

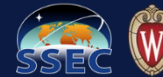

Space Science and Engineering Center University of Wisconsin-Madison

## Panel 1 – Rayleigh-Corrected RGB

• Load VIIRS data containing M3, M4, M5, and M15 through the JPSS Chooser. In the Field Selector:

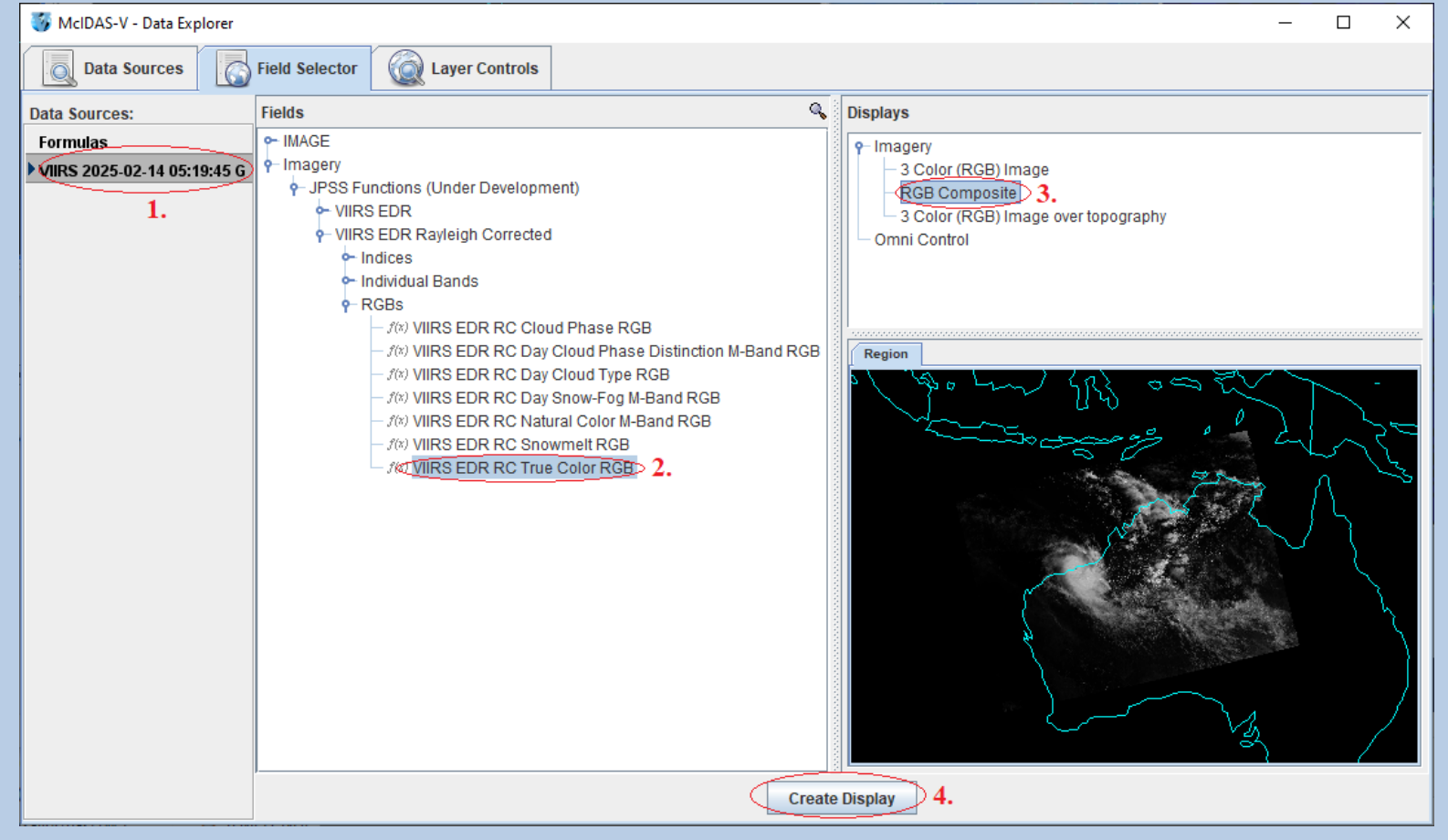

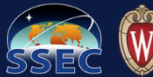

Space Science and Engineering Center University of Wisconsin-Madison

## Panel 1 – Water Vapor Profile

• Use the same VIIRS file from the RGB. In the Field Selector (min/max=180/270; VIS=M4Rad; IR=M15T):

| 🍯 McIDAS-V - Data Explorer  |                                                         |    | – 🗆 X                                 |  |  |  |  |  |  |  |  |  |
|-----------------------------|---------------------------------------------------------|----|---------------------------------------|--|--|--|--|--|--|--|--|--|
| Data Sources                | Field Selector Q Layer Controls                         |    |                                       |  |  |  |  |  |  |  |  |  |
| Data Sources:               | Fields                                                  | ۹, | Displays                              |  |  |  |  |  |  |  |  |  |
| Formulas ) 1.               | - CLAVRx Functions                                      |    | P-Imagery                             |  |  |  |  |  |  |  |  |  |
| VIIRS 2025-02-14 05:19:45 G | 🗠 Image Filters                                         |    | - 3 Color (RGB) Image                 |  |  |  |  |  |  |  |  |  |
| NPR-MIRS-SND v11r9 npp      | <ul> <li>JPSS Functions (Under Development)</li> </ul>  |    | (RGB Composite) 3.                    |  |  |  |  |  |  |  |  |  |
|                             | - VIIRS EDR                                             |    | - 3 Color (RGB) Image over topography |  |  |  |  |  |  |  |  |  |
|                             | ► Indices                                               |    | Omni Control                          |  |  |  |  |  |  |  |  |  |
|                             | <b>♀</b> − RGBs                                         |    |                                       |  |  |  |  |  |  |  |  |  |
|                             | - f(x) VIIRS EDR Ash RGB                                |    |                                       |  |  |  |  |  |  |  |  |  |
|                             | - f(x) VIIRS EDR Blowing Snow RGB                       |    |                                       |  |  |  |  |  |  |  |  |  |
|                             | - f(x) VIIRS EDR Cloud Phase RGB                        |    |                                       |  |  |  |  |  |  |  |  |  |
|                             | - f(x) VIIRS EDR Day Cloud Phase Distinction I-Band RGB |    |                                       |  |  |  |  |  |  |  |  |  |
|                             | - J(X) VIRS EDR Day Cloud Phase Distinction M-Band RGE  | 5  |                                       |  |  |  |  |  |  |  |  |  |
|                             | - J(8) VIIRS EDR Day Cloud Type RGB                     |    |                                       |  |  |  |  |  |  |  |  |  |
|                             | (ii) VIIRS EDR Day Fire RGB                             |    |                                       |  |  |  |  |  |  |  |  |  |
|                             | (ii) VIIRS EDR Day Snow-Fog I-Band RGB                  |    |                                       |  |  |  |  |  |  |  |  |  |
|                             | (iii) VIIRS EDR Day Snow-Fog M-Band RGB                 |    |                                       |  |  |  |  |  |  |  |  |  |
|                             | (iii) VIIRS EDR Dust RGB                                |    |                                       |  |  |  |  |  |  |  |  |  |
|                             | (iii) VIIRS EDR Fire Temperature RGB                    |    |                                       |  |  |  |  |  |  |  |  |  |
|                             | (%) VIIRS EDR Natural Color I-Band RGB                  |    |                                       |  |  |  |  |  |  |  |  |  |
|                             | (%) VIIRS EDR Natural Color M-Band RGB                  |    |                                       |  |  |  |  |  |  |  |  |  |
|                             | (v) VIIRS EDR NGPS Microphysics M and FBand RGB         |    |                                       |  |  |  |  |  |  |  |  |  |
|                             | (v) VIIRS EDR NGPS Microphysics M-Band RGB              |    |                                       |  |  |  |  |  |  |  |  |  |
|                             | WWIRSEDR Sandwich DOD                                   |    |                                       |  |  |  |  |  |  |  |  |  |
|                             |                                                         |    |                                       |  |  |  |  |  |  |  |  |  |
|                             |                                                         |    | h                                     |  |  |  |  |  |  |  |  |  |
|                             | Create Displa                                           | y  | ≥4.                                   |  |  |  |  |  |  |  |  |  |

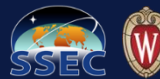

## Panel 2 – GEMS SO2

 Load GEMS data through the General>Files/ Dir chooser as a gridded data source. Field Selector:

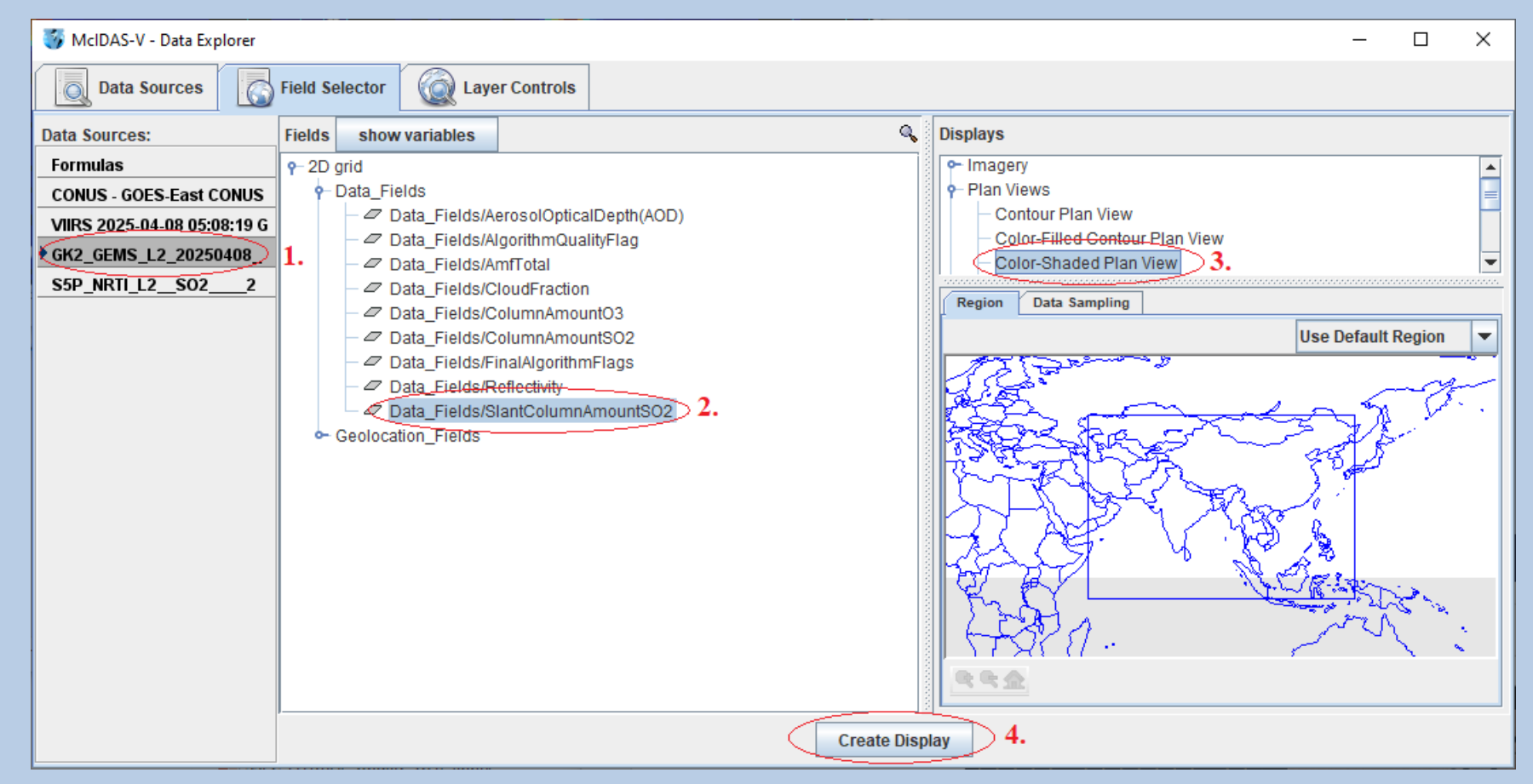

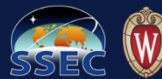

#### Start HYDRA2

• From the Main Display window, click the HYDRA2 button.

| S McIDAS-V   |                           |                  |                     |                 |                |              |  |                  |  |
|--------------|---------------------------|------------------|---------------------|-----------------|----------------|--------------|--|------------------|--|
| <u>F</u> ile | <u>E</u> dit <u>D</u> isp | olay <u>T</u> oo | ls H <u>i</u> story | <u>B</u> undles | <u>W</u> indow | <u>H</u> elp |  | 1.               |  |
|              | 5                         |                  |                     | S (             |                |              |  | 🗐 🛒 🔁 Current WX |  |

| 🝯 HYDRA Control Window   |                         | _ | × |
|--------------------------|-------------------------|---|---|
| File Edit Tools Settings |                         |   |   |
| Datasets<br>Combinations |                         |   |   |
|                          | Display New 🔻 Replace 🔻 |   |   |

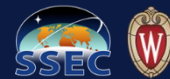

#### Load CrIS Data in HYDRA2

• Start HYDRA2. In the HYDRA Control Window, select File>Files. Select file. Click Display

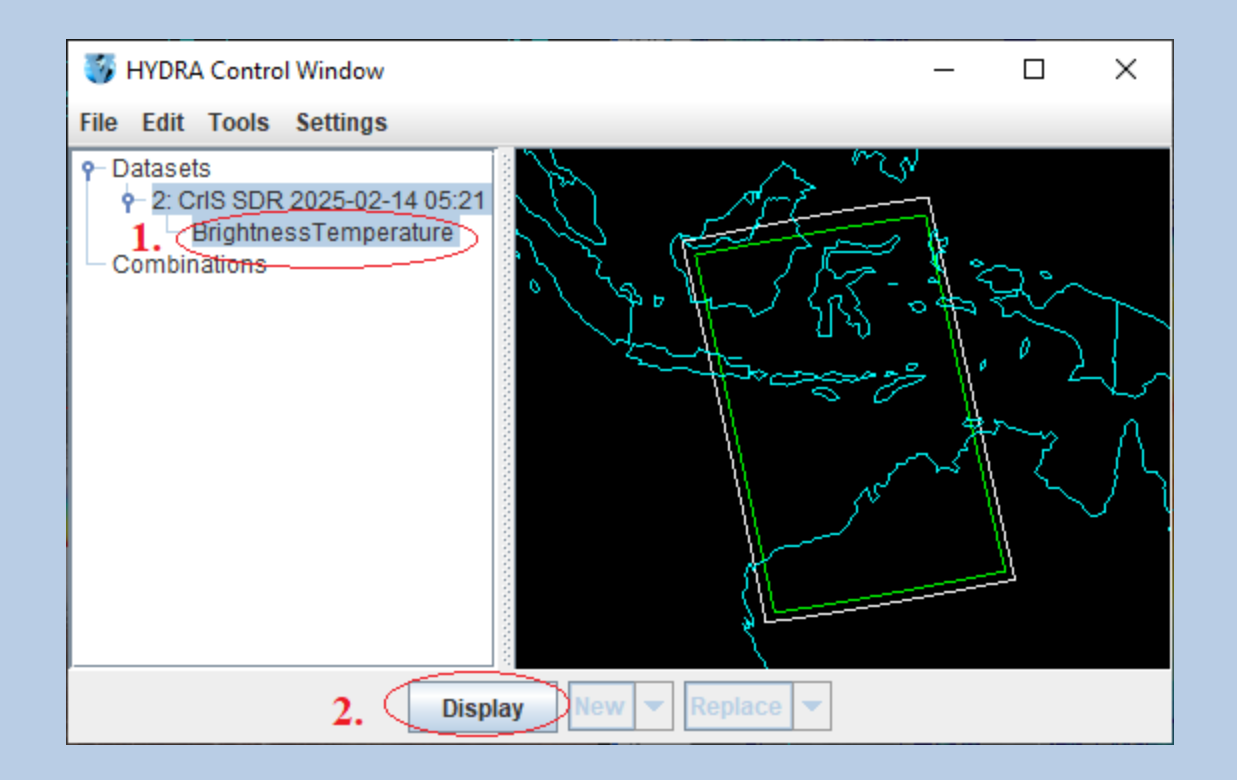

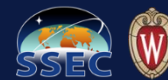

## **Convolve CrIS Bands**

 In the HYDRA display window, choose Tools>Convolve. Enter a range of 1517.5 to 1726.875 and click Create. This range can be used to simulate ABI upper-level water vapor band 8.

| 🍯 Convolve      | _      |        | $\times$ |      |
|-----------------|--------|--------|----------|------|
| 1517.5 1726.875 | Kernel | Create | Dis      | play |

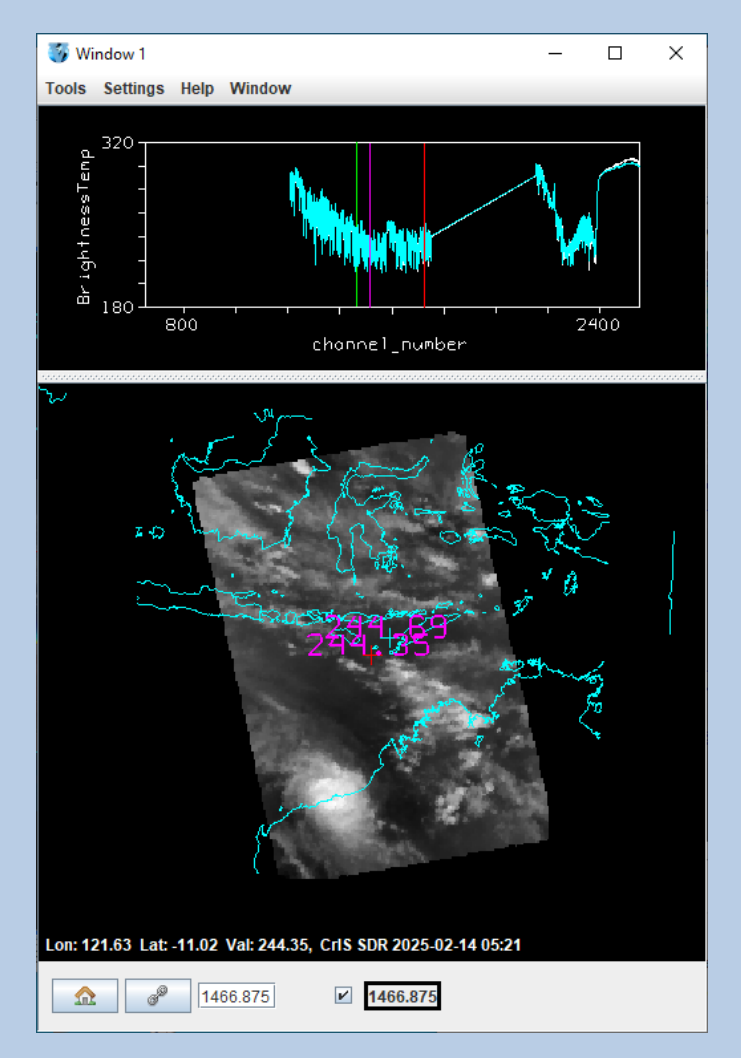

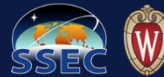

## **Display Convolved CrIS Data**

 In the HYDRA Control Window, display the Combination in a new window. After inverting the enhancement, this looks like ABI band 8.

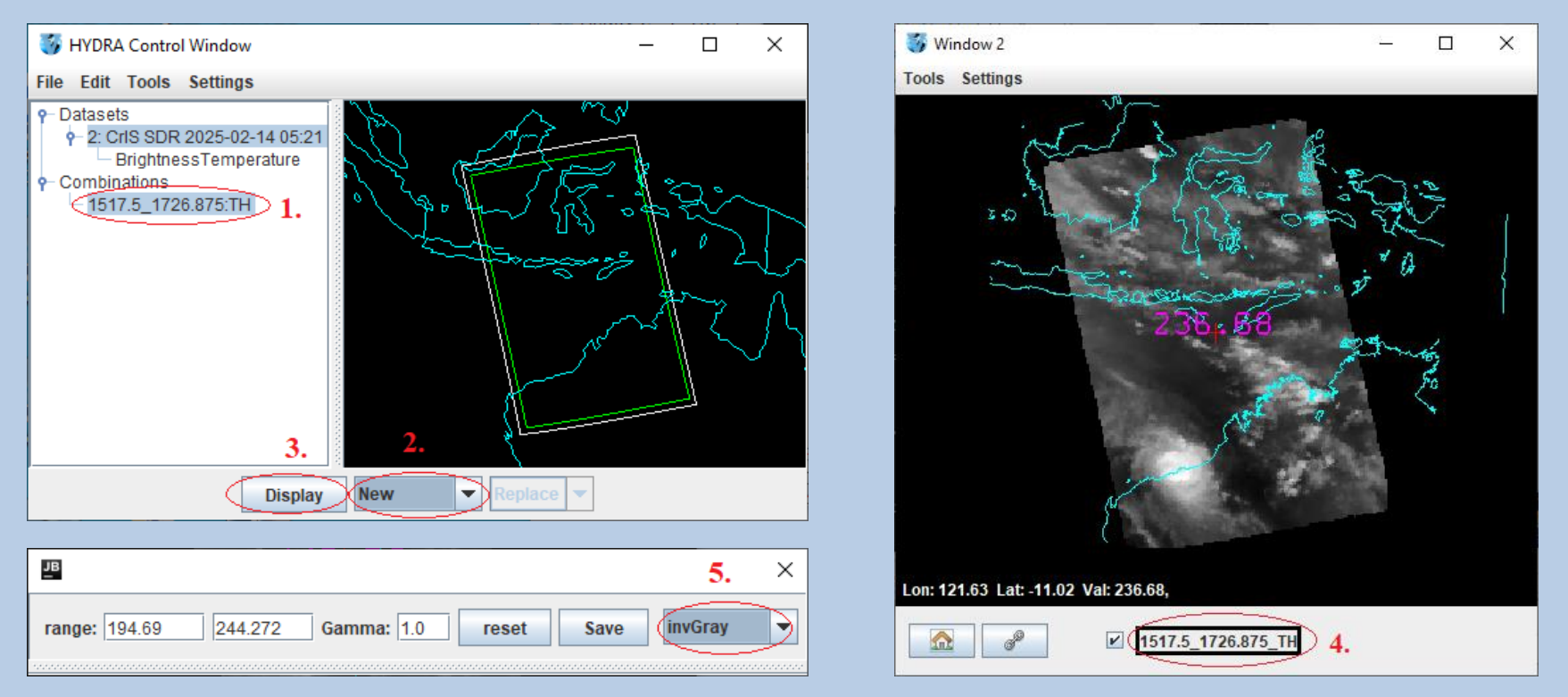

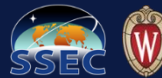

## **Other New HYDRA2 Functionality**

- In the MultiSpectral display, probes can be added over the highest and lowest pixel locations.
- The Transect Display is now possible than VIIRS data.
- Multi-variate transect displays are now possible.
- Scatter Analysis displays can be colored by density.
- Note The goal is to have HYDRA2 replace the existing HYDRA in McIDAS-V.

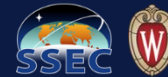

#### Example 3: Hurricane Milton GFS Data Steps to Create to Follow

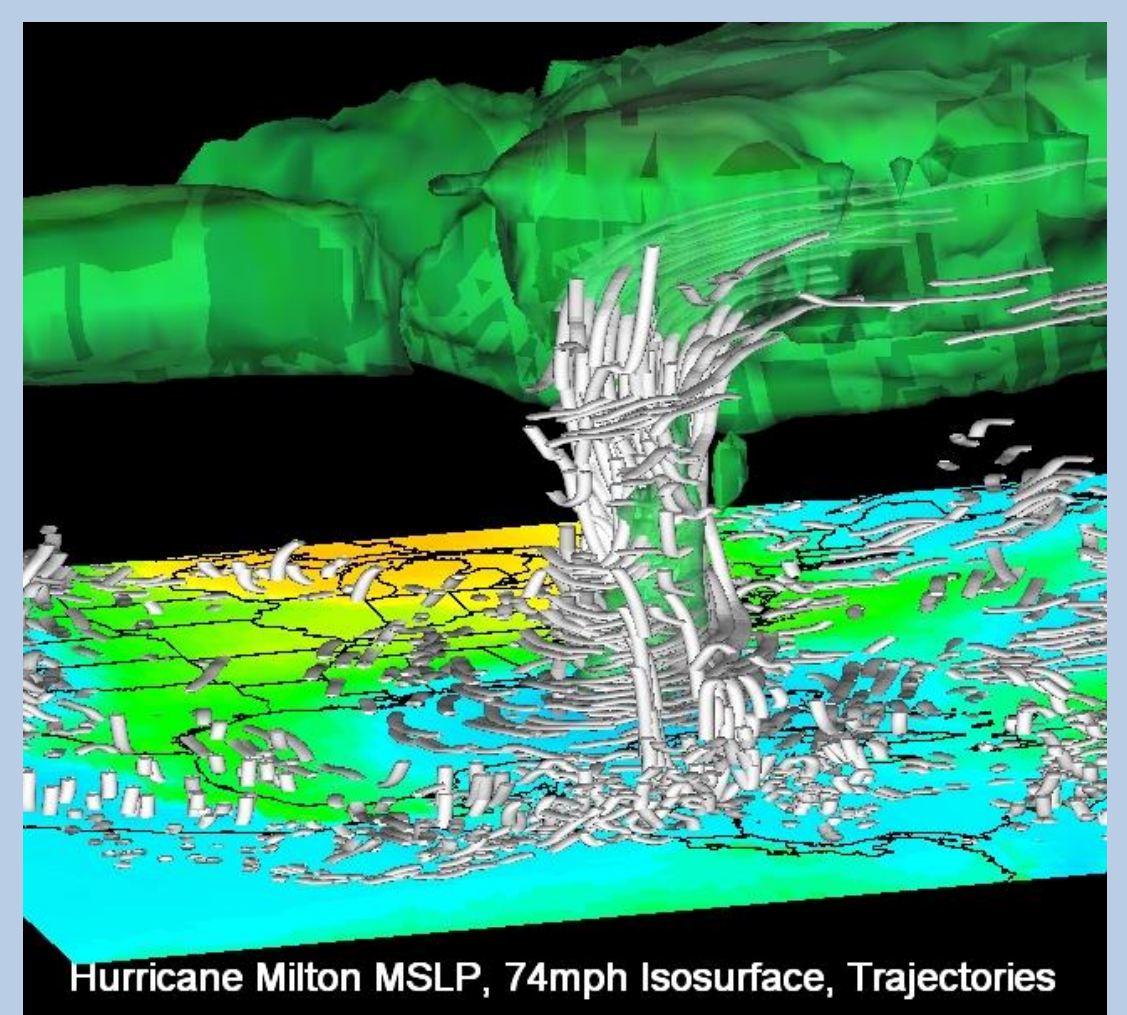

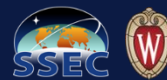

Space Science and Engineering Center University of Wisconsin-Madison

## Layer 1 – MSLP

 Add forecast model data through the Gen>Files/Dir or Gridded>Remote chooser. In the Field Selector:

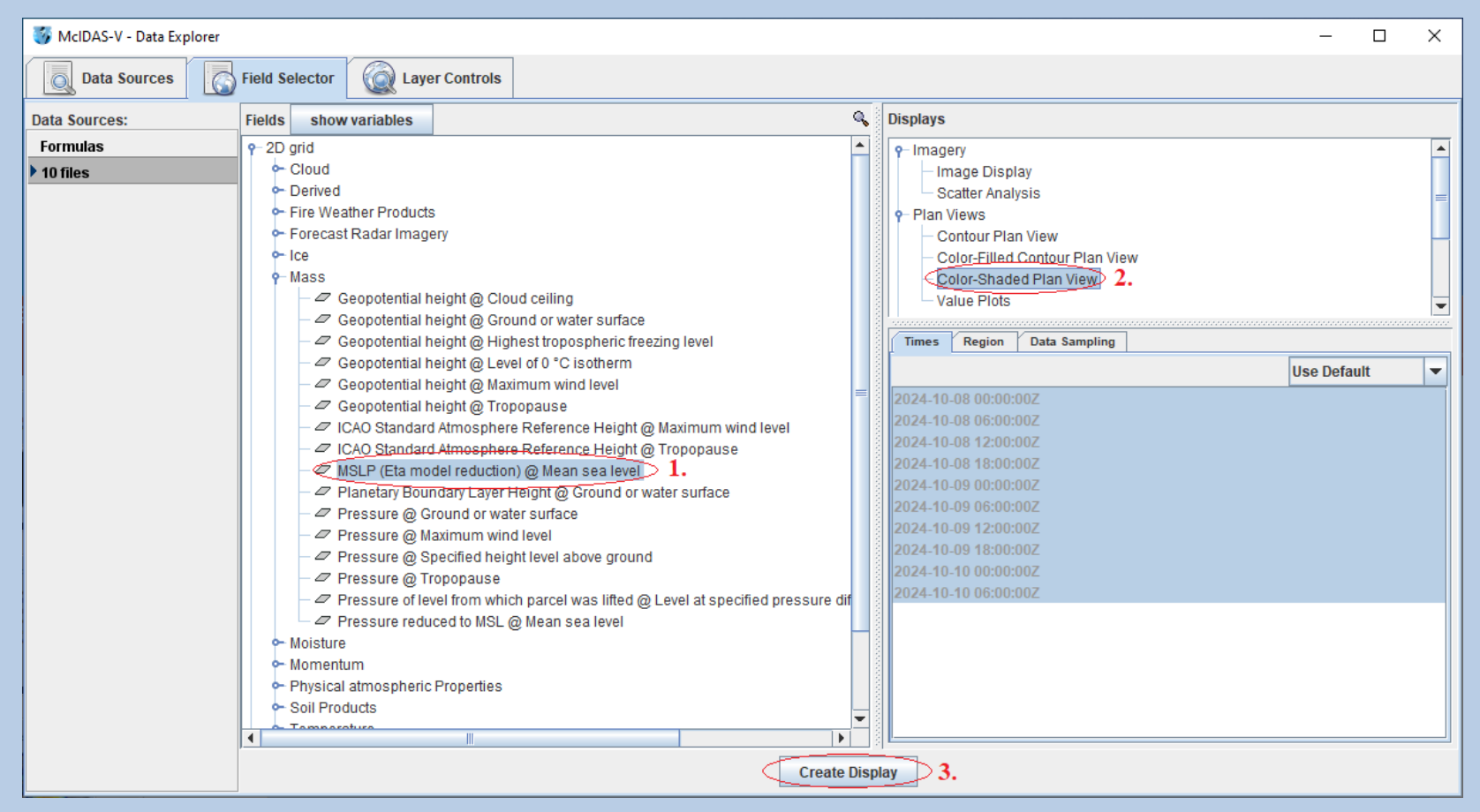

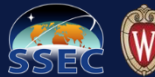

## Layer 2 – 3D Grid Trajectory

• Display Grid 3D Trajectory data. In the Field Selector:

| 🍯 McIDAS-V - Data Explorer |                                                                                                    | - 🗆 X         |
|----------------------------|----------------------------------------------------------------------------------------------------|---------------|
| Data Sources               | Field Selector Q Layer Controls                                                                                                    |               |
| Data Sources:              | Fields show variables Q Displays                                                                                                    |               |
| Formulas                   | - 3D grid                                                                                                    |               |
| 10 files                   | • Cloud 3D Grid Trajectory 2.                                                                                                    |               |
|                            | Forecast Radar Imagery     30 Grid Streamline                                                                                                    |               |
|                            | Mass     JD Grid Trajectory Colored by Spec                                                                                                    | ed            |
|                            | Moisture     JD Grid Streamline Colored by Spontage                                                                                                    | eed           |
|                            | Momentum     Trajectory Colored by Another Para                                                                                                    | ameter        |
|                            | Orived     Streamline Colored by Another Pai                                                                                                    | rameter       |
|                            | - 100 3D Flow Vectors (from u-component_of_wind_isobaric & v-component_of_                                                                                                    |               |
|                            | - 7(*) 3D Flow Vectors (from u-component_of_wind_isobaric & v-component_of_                                                                                                    |               |
|                            | 7(3) 3D True Wind Vectors (from u-component_of_wind_isobaric & v-componen                                                                                                    | ng            |
|                            | - 700 3D True wind vectors (from u-component_of_wind_isobarc & v-componen                                                                                                    | Use Default 💌 |
|                            | 2024-10-08 00:00:00Z                                                                                                    |               |
|                            | <ul> <li>Associate vorticity (from u-component_of_wind_neight_above_ground &amp; v-component_of_wind_neight_above_ground &amp; v-component_of_wind_neight_above_</li></ul> |               |
|                            | We Absolute Voltight (from the component of wind, solarity) untiple uniform     2024-10-08 12:00:007                                                                                                    |               |
|                            | - /// Absolute volicity (inom d-component_or_wind_potential_volicity_sunde a                                                                                                    |               |
|                            | 100 A Geostrophic Wind (from Licomannant of wind isobaric vicomannant of 2024-10-09 00:00:00Z                                                                                                    |               |
|                            | 1/20 A Generation bic Wind Vietners (from Learning and a final day in the sharing very and a start of wind is sharing very and a start of wind is sharing very and a start of wind very and a start of wind very and start of wind very and a s                                                                                                    |               |
|                            | 2024-10-09 12:00:00Z                                                                                                    |               |
|                            | 100 Flow Vectors (from L-componentfwind height above ground & v-comp                                                                                                    |               |
|                            | 10) Flow Vectors (from u-component of wind isobatic & v-component of wind                                                                                                    |               |
|                            | - f(x) Elow Vectors (from u-component of wind potential vorticity surface & v-cd 2024-10-10 06:00:00Z                                                                                                    |               |
|                            | - f(x) Grid 2D Trajectory (from u-component of wind altitude above msl & v-co                                                                                                    |               |
|                            | - f(x) Grid 2D Trajectory (from u-component of wind height above ground & v-                                                                                                    |               |
|                            | - 1(*) Grid 2D Trajectory (from u-component of wind isobaric & v-component of                                                                                                    |               |
|                            | - 1(%) Grid 2D Trajectory (from u-component_of_wind_potential_vorticity_surface                                                                                                    |               |
|                            | 1 Ka Grid 3D Trajectory (from u-component_of_wind_isobaric & v-component_of                                                                                                    |               |
|                            | the standard of balance and the standard below the standard of block of the standard of block of the                                                                                                    |               |
|                            |                                                                                                    |               |
|                            | Create Display 3.                                                                                                    |               |

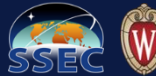

## Layer 2 – 3D Grid Trajectory

• Change some of the display characteristics. In the Layer Controls:

| 3D Grid Trajectory                | _            |    | $\times$ |
|-----------------------------------|--------------|----|----------|
| <u>File Edit View H</u> elp       |              |    |          |
| Controls                          |              |    |          |
|                                   |              |    |          |
| Trajectory Start Level: 100000    | <b>}</b> • : | 1. |          |
| Trajectory Initial Area: O Points | :            |    |          |
| CloseF                            | olygon:      |    |          |
| ⊖ Rectar                          | ngle:        |    |          |
| Initial Area Skip Factor: 0 💷     |              |    |          |
| Backward trajectory:              |              |    |          |
| Create Trajectory 2.              | Ж            | )  |          |
| Trajectory Form: Cylinder         | ≥3.          |    |          |
| Length Offset: 1.0 🛥 4 A          | rrow         |    |          |
| Color: white 🔻 5                  | -            |    |          |
| Line Width/Point Size: 1          |              |    |          |
|                                   |              |    |          |

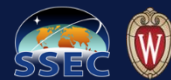

## Layer 3 – Wind Speed Isosurface

 Display an isosurface of 3D wind speed data. In the Field Selector:

| 🍯 McIDAS-V - Data Explorer |          |                    |                  |                 |                   |                |                 |          |         |             |            |                     |     | _      |   | × |
|----------------------------|----------|--------------------|------------------|-----------------|-------------------|----------------|-----------------|----------|---------|-------------|------------|---------------------|-----|--------|---|---|
| Data Sources               | Field Se | lector 🔯 Laye      | er Controls      |                 |                   |                |                 |          |         |             |            |                     |     |        |   |   |
| Data Sources:              | Fields   | show variables     |                  |                 |                   |                | a               | <b>N</b> | Display | s           |            |                     |     |        |   |   |
| Formulas                   |          | - f(x) Grid 2D Tr  | ajectory (from   | n u-component_  | of_wind_isob      | oaric & v-co   | mponent_of      |          | 9-3D    | Surface     | _          |                     |     |        |   |   |
| 10 files                   |          | - f(x) Grid 2D Tr  | ajectory (from   | n u-component_  | of_wind_pote      | ential_vortio  | city_surface    |          | -       | Isosurface  | 2.         |                     |     |        |   |   |
|                            |          | - J(X) Grid 3D Tr  | ajectory (from   | n u-component_  | of_wind_isob      | paric & v-co   | mponent_of      |          |         | Isosurface  | colored by | y another parameter |     |        |   |   |
|                            |          | - J(X) Grid 3D Tr  | ajectory (from   | n u-component_  | of_wind_isob      | paric & v-co   | mponent_of      |          |         | Contours (  | Over Topog | graphy              |     |        |   | = |
|                            |          | - f(x) Horizontal  | Advection (fro   | om u-componer   | nt_of_wind_all    | titude_abo     | ve_msl & v-o    |          |         | Color-Fille | d Contours | s Over Topography   |     |        |   |   |
|                            |          | - J(X) Horizontal  | Advection (fro   | om u-componer   | nt_of_wind_he     | eight_abov     | e_ground &      |          |         | Color-Sha   | ded Image  | Over Topography     |     |        |   |   |
|                            |          | (v) Horizontal     | Advection (in    | om u-componer   | it_or_wind_is     | obaric & v-    | component_      |          |         | Color-Sha   | ded Param  | neter As Topography |     |        |   |   |
|                            |          | (%) Horizontal     | Advection (in    | from u componen | n_or_wind_pd      | otential_vol   | nicity_sunac    |          |         | Contoured   | Paramete   | r As Topography     |     |        |   | - |
|                            |          | (v) Horizontal     | Divergence (     | from u compon   | ent_of_wind_      | annuue_an      | ove_msra        |          | Time    | Laval       | Perior     | Data Sampling       |     |        |   |   |
|                            |          | - f(x) Horizontal  | Divergence (     | from u-compone  | ent_of_wind_i     | isobaric &     |                 |          | - me    | Lever       | Region     | Data Sampling       |     |        |   |   |
|                            |          | - f(x) Horizontal  | Divergence (     | from u-compone  | ent_of_wind_      | notential v    | vorticity surf: |          |         |             |            |                     | Use | Defaul | t | - |
|                            |          | - 1(%) Horizontal  | Flux Diverger    | nce (from u-com | ponent of w       | ind altitud    | le above m      |          | 2024-'  | 10-08 00:0  | 0:00Z      |                     |     |        |   |   |
|                            |          | - f(x) Horizontal  | Flux Diverger    | nce (from u-com | ponent of w       | ind height     | t above gro     |          | 2024-'  | 10-08 06:0  | 0:00Z      |                     |     |        |   |   |
|                            |          | - f(x) Horizontal  | Flux Diverger    | nce (from u-com | ponent of w       | ind isoba      | ric & v-comp    |          | 2024-'  | 10-08 12:0  | 0:00Z      |                     |     |        |   |   |
|                            |          | - f(x) Horizontal  | Flux Diverger    | nce (from u-com | ponent of w       | ind potent     | tial vorticity  |          | 2024-'  | 10-08 18:0  | 0:00Z      |                     |     |        |   |   |
|                            |          | - f(x) Relative Vo | orticity (from u | I-component_of  | wind_altitud      | le_above_r     | msl & v-com     |          | 2024-'  | 10-09 00:0  | 0:00Z      |                     |     |        |   |   |
|                            |          | - f(x) Relative Vo | orticity (from u | I-component_of  | <br>[_wind_height | t_above_g      | round & v-co    |          | 2024-'  | 10-09 06:0  | 0:00Z      |                     |     |        |   |   |
|                            |          | - f(x) Relative Vo | orticity (from u | -component_of   | _wind_isobar      | ric & v-com    | ponent_of_v     |          | 2024-'  | 10-09 12:0  | 0:00Z      |                     |     |        |   |   |
|                            |          | - f(x) Relative Vo | orticity (from u | i-component_of  | _wind_potent      | tial_vorticity | y_surface &     |          | 2024-'  | 10-09 18:0  | 0:00Z      |                     |     |        |   |   |
|                            |          | - f(x) Speed (fro  | m u-compon       | ent_of_wind_alt | titude_above_     | _msl & v-co    | omponent_o      |          | 2024-'  | 10-10 00:0  | 0:00Z      |                     |     |        |   |   |
|                            |          | - f(x) Speed (fro  | m u-compon       | ent_of_wind_he  | eight_above_c     | ground & v-    | -component      |          | 2024-'  | 10-10 06:0  | 0:00Z      |                     |     |        |   |   |
|                            |          | 1. XII Speed (fro  | m u-compon       | ent_of_wind_is  | obaric & v-con    | mponent_o      | of_wind_isob    |          |         |             |            |                     |     |        |   |   |
|                            |          | - f(x) Speed (fro  | m u-compon       | ent_of_wind_po  | otential_vortici  | ity_surface    | & v-compon      |          |         |             |            |                     |     |        |   |   |
|                            |          | - f(x) True Wind   | vectors (from    | n u-component_  | of_wind_altitu    | ude_above      | _msl & v-cor    |          |         |             |            |                     |     |        |   |   |
|                            |          | - f(x) True Wind   | vectors (from    | n u-component_  | of_wind_heig      | ht_above_      | ground & v-c    |          |         |             |            |                     |     |        |   |   |
|                            |          | - f(x) True Wind   | vectors (from    | n u-component_  | of_wind_isob      | oaric & v-co   | mponent_of      | - 1      |         |             |            |                     |     |        |   |   |
|                            | •        | (/v) True Mind     | un atoro (from   | u component     | of wind note      | untial wartie  | hitu ourfooo -  |          | L       |             |            |                     |     |        |   |   |
|                            |          |                    |                  |                 |                   | ¢              | Create Di       | ispla    | y)      | 3.          |            |                     |     |        |   |   |

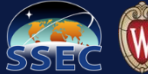

## Layer 3 – Wind Speed Isosurface

 Change some of the display characteristics. In the Layer Controls Select Edit>Change Display Unit to set the unit to mi/hr.

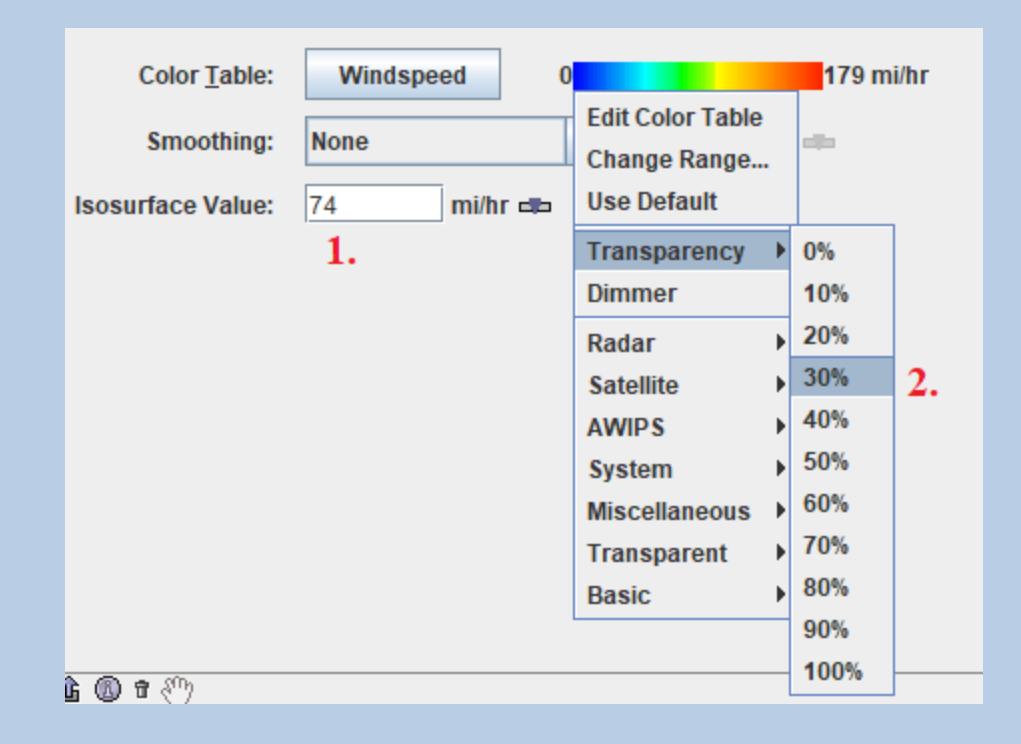

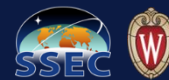

# Additional New Functionality in McIDAS-V

- More RGB and channel combos for different instruments, including the NGFS RGB for VIIRS/ABI.
- ProbSevere data can be displayed via local and remote data.
- Layer label updates to make things more consistent and descriptive across data types.
- New enhancements.
- Ability to specify lat/lon corners of wireframe box.
- Faster movie capturing.

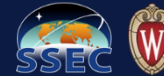

## Additional New Functionality in McIDAS-V (Continued)

- Updated and improved location labels.
- Polling notifications When new data is available a popup window will appear letting the user know.
- Globe rotation is smoother, especially at low speeds.
- In scripting, ADDE Imagery can now be centered over a station instead of a lat/lon or line/element point.
- Many other bug fixes and enhancements.

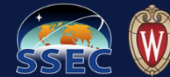

## Nightly Build

 Much of the new functionality is currently in the 2.0beta1 nightly build. This is automatically created every day with all of the previous day's programming changes, and therefore not everything has been fully tested. To download the nightly, go to:

https://www.ssec.wisc.edu/mcidas/software/v/unstable/

• The username and password are both: mcv

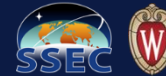